## バス検診~インターネット予約の手順について~

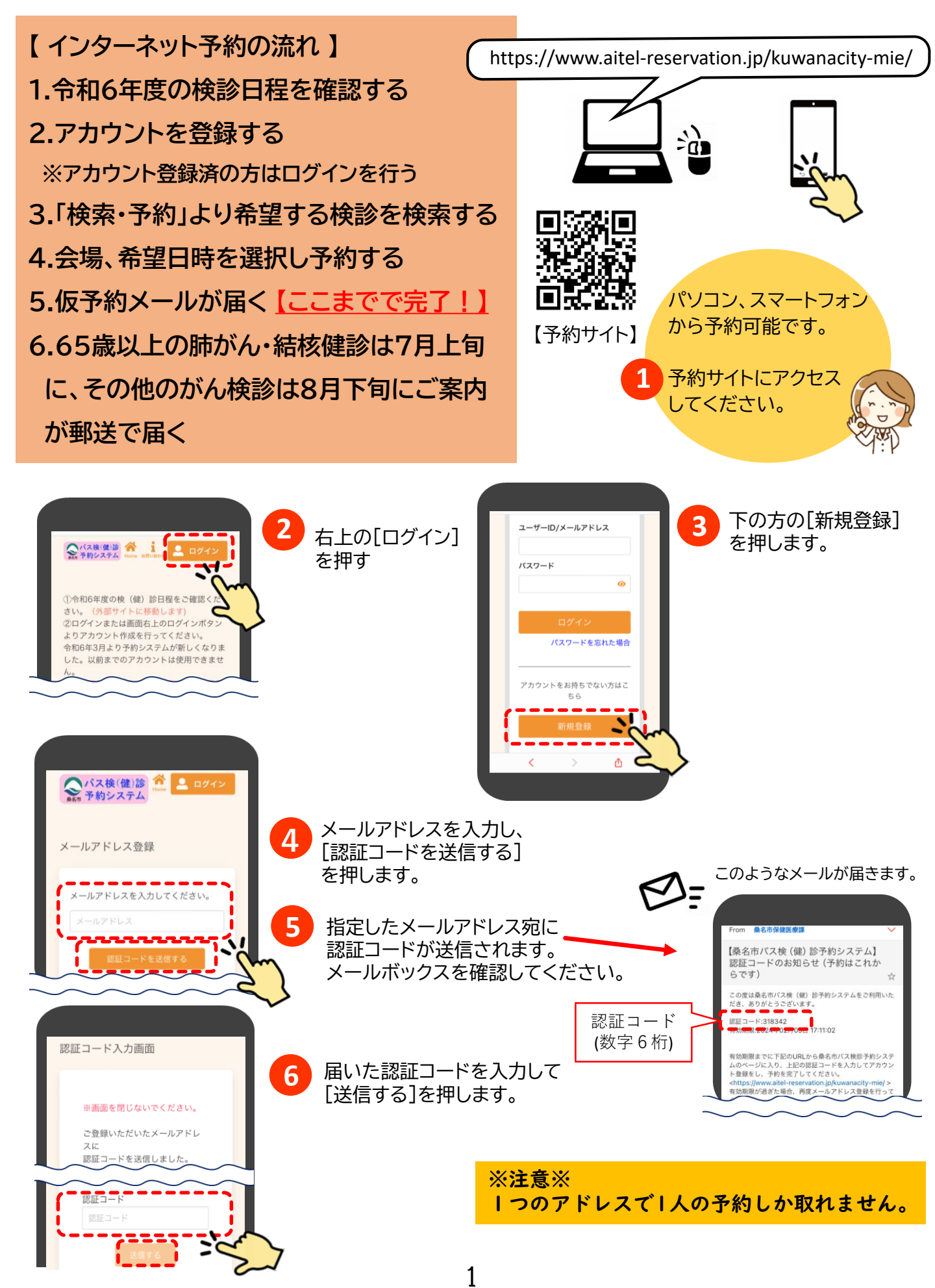

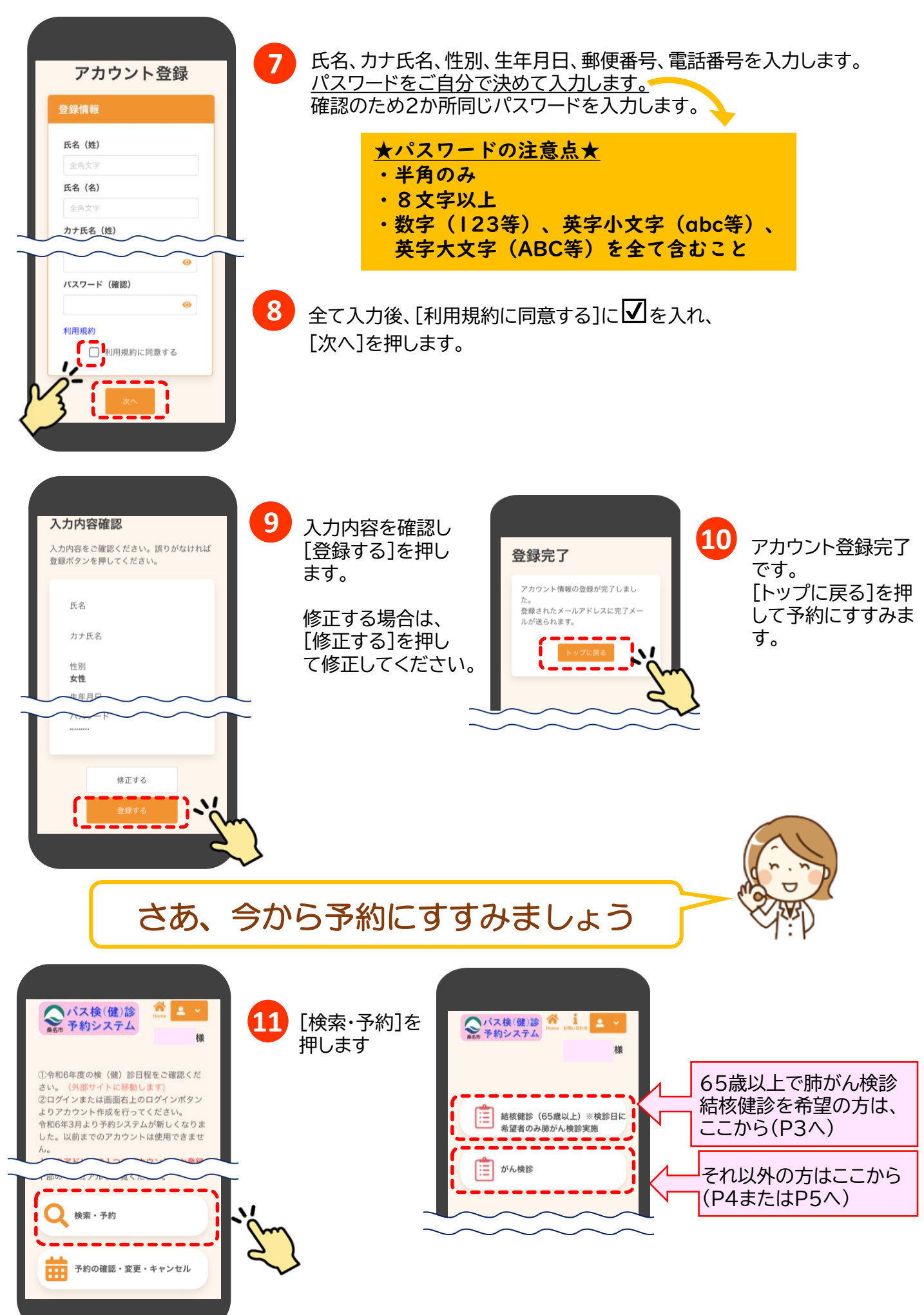

## 65歳以上の方の肺がん検診・結核健診の申込方法

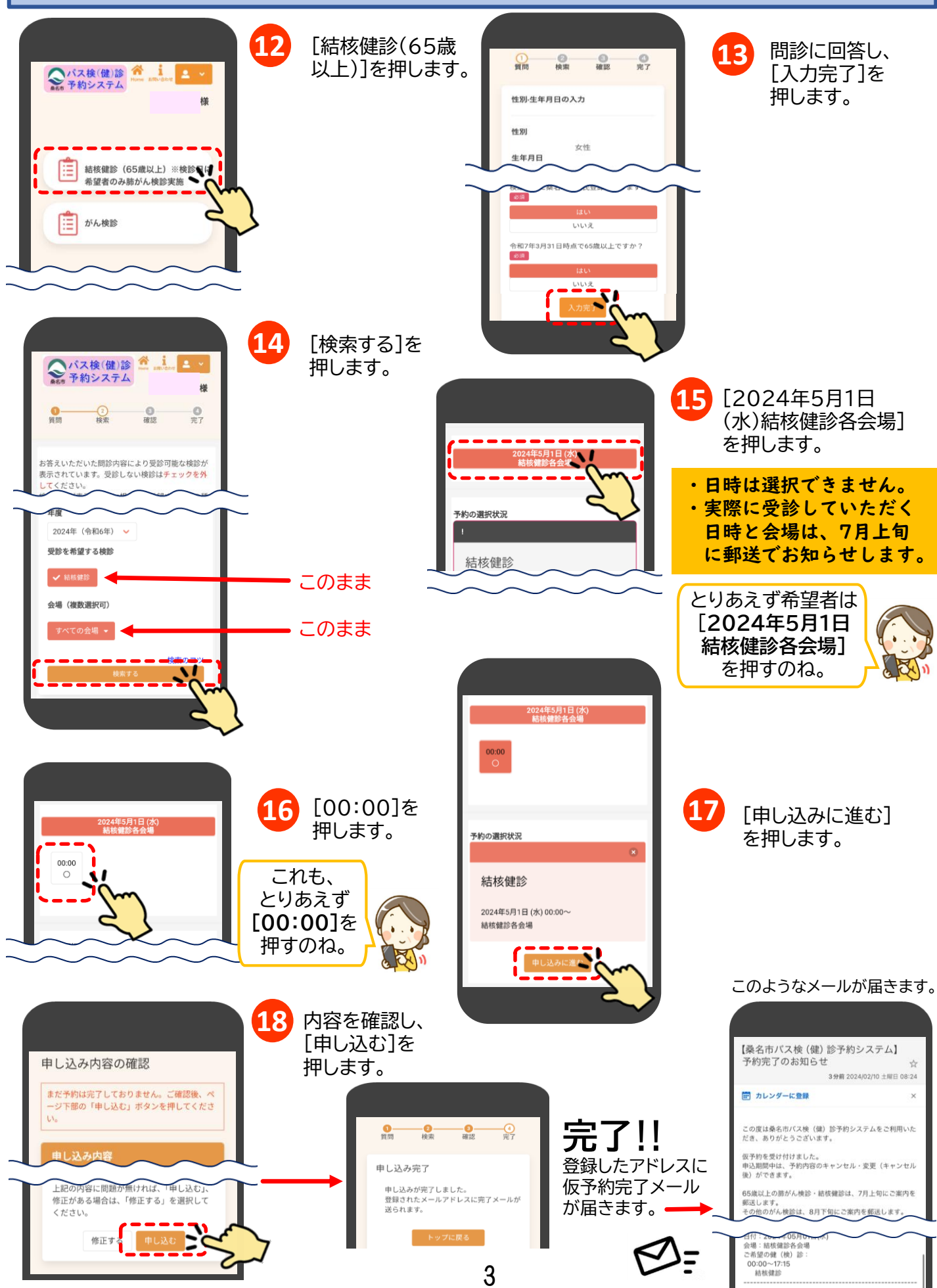

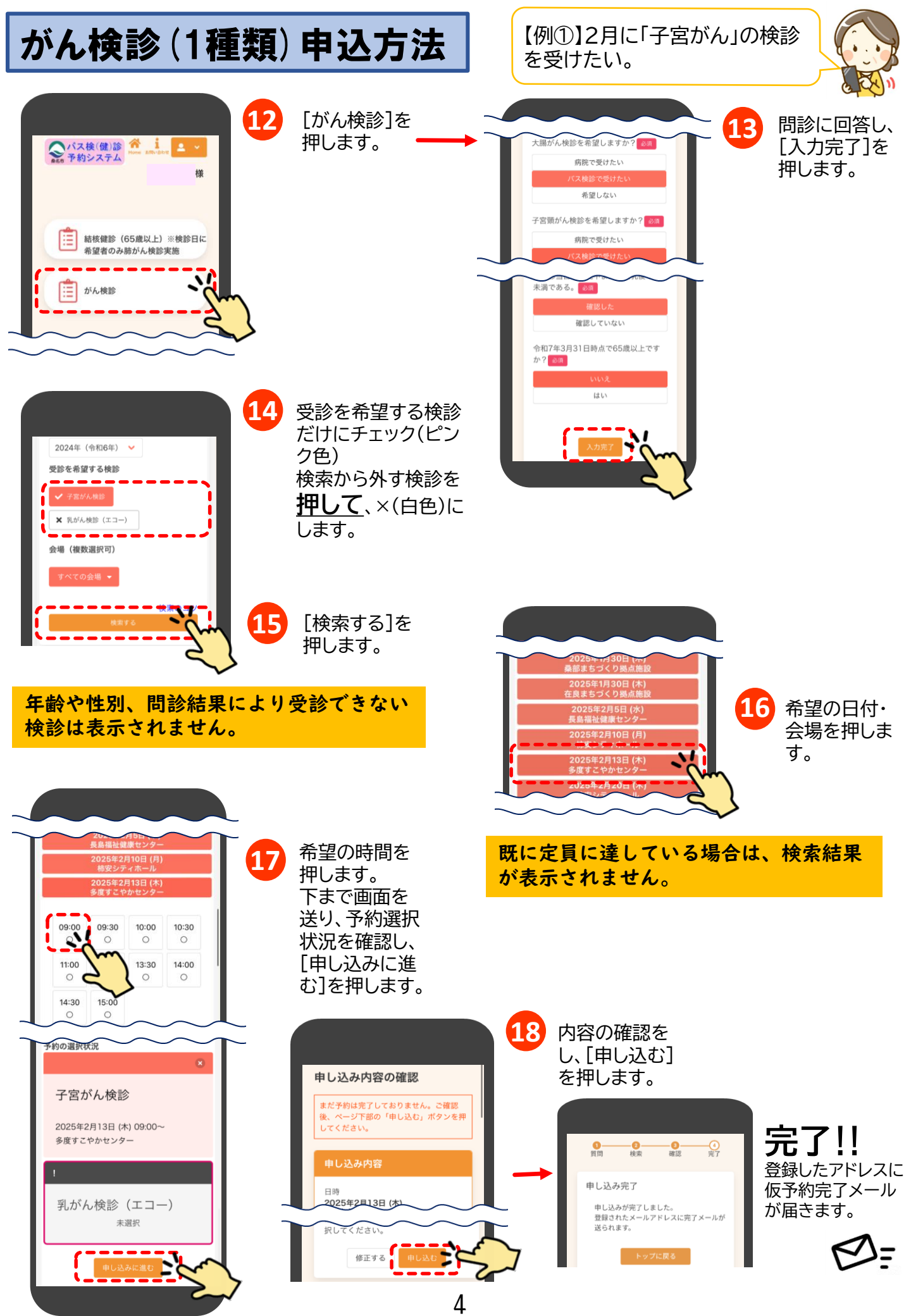

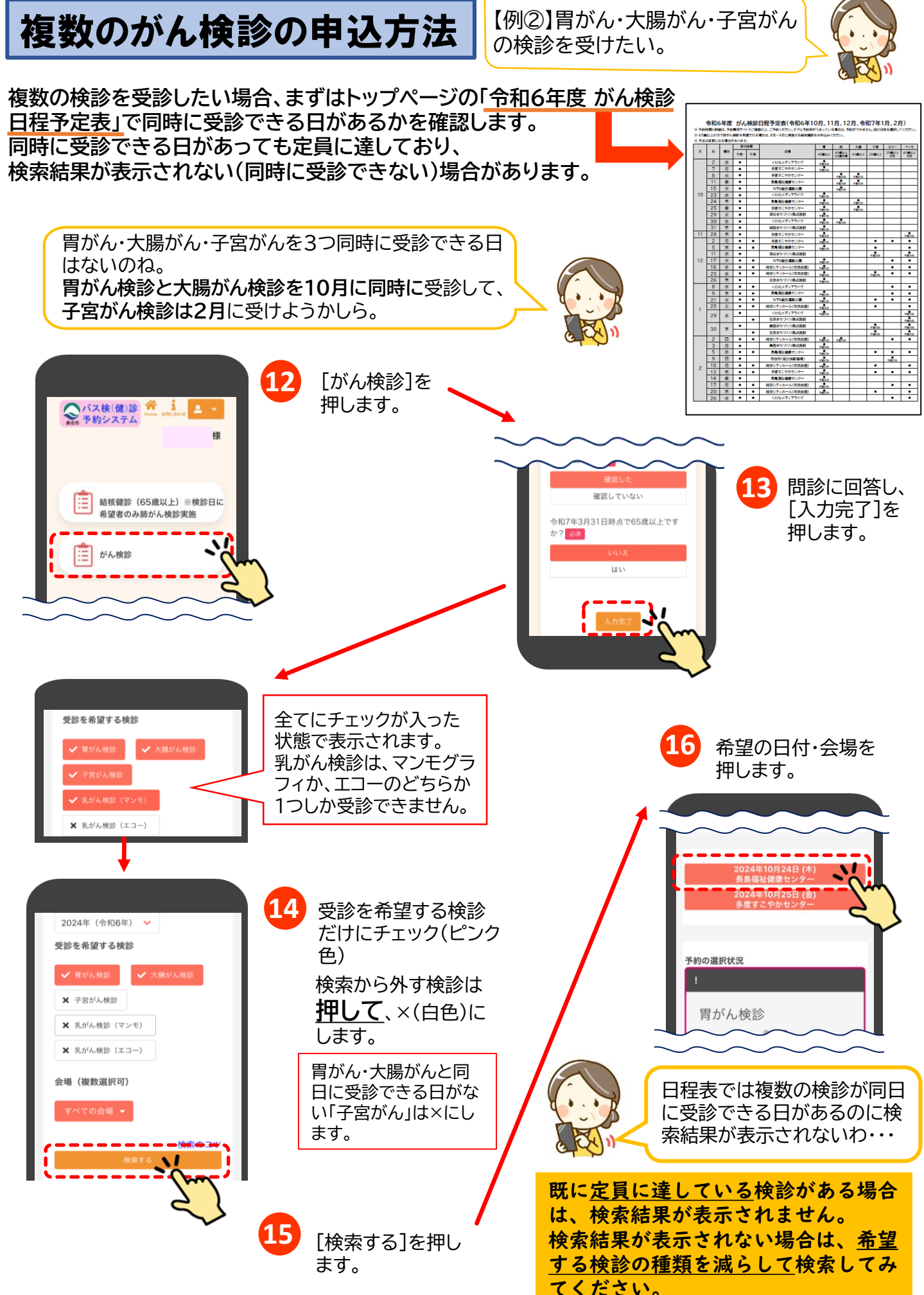

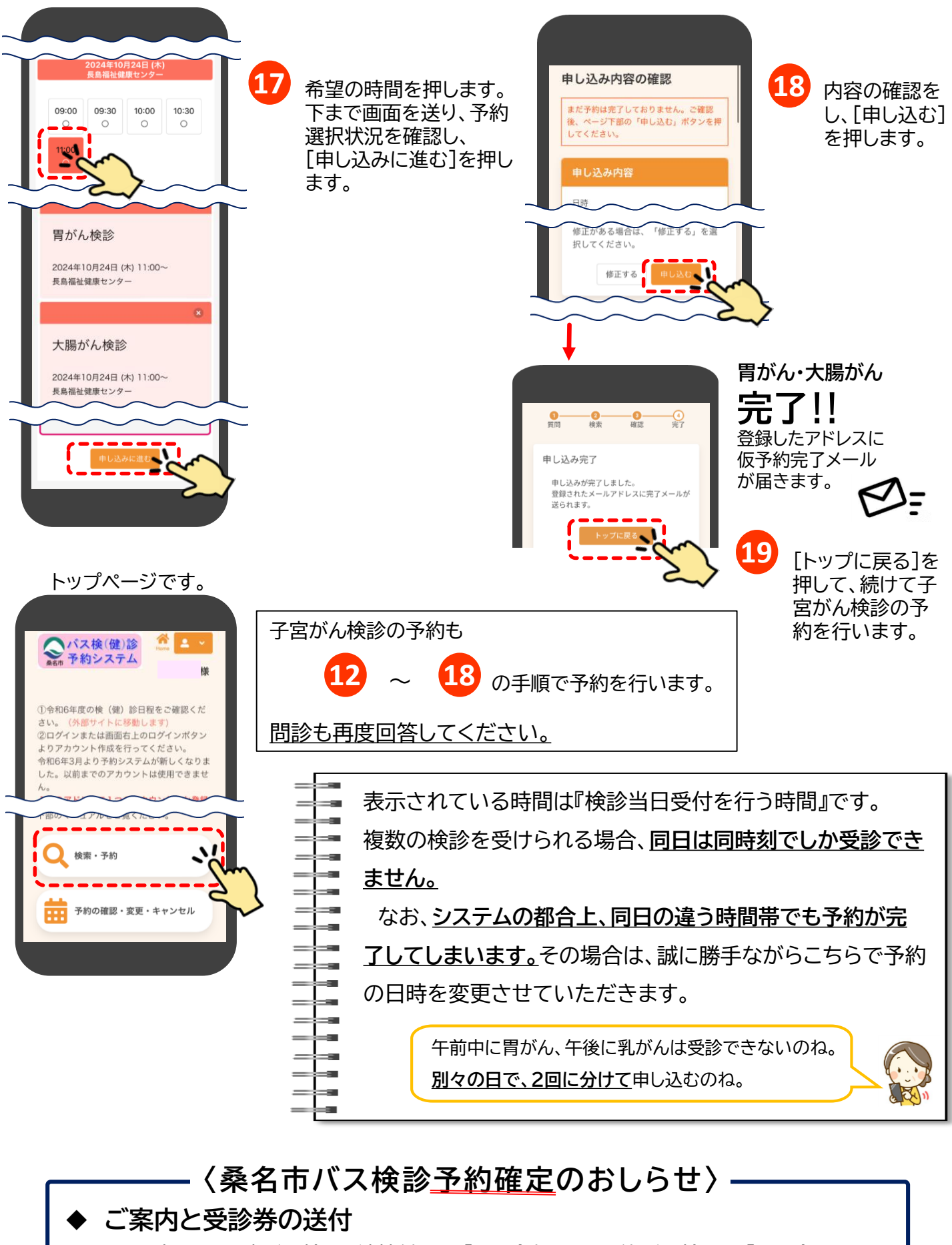

65歳以上の肺がん検診・結核健診は「**7月上旬**」、その他がん検診は「**8月末**」に ご案内と受診券をお送りします。内容をご確認ください。 受診当日に必要事項を受診券に記入し、ご持参ください。

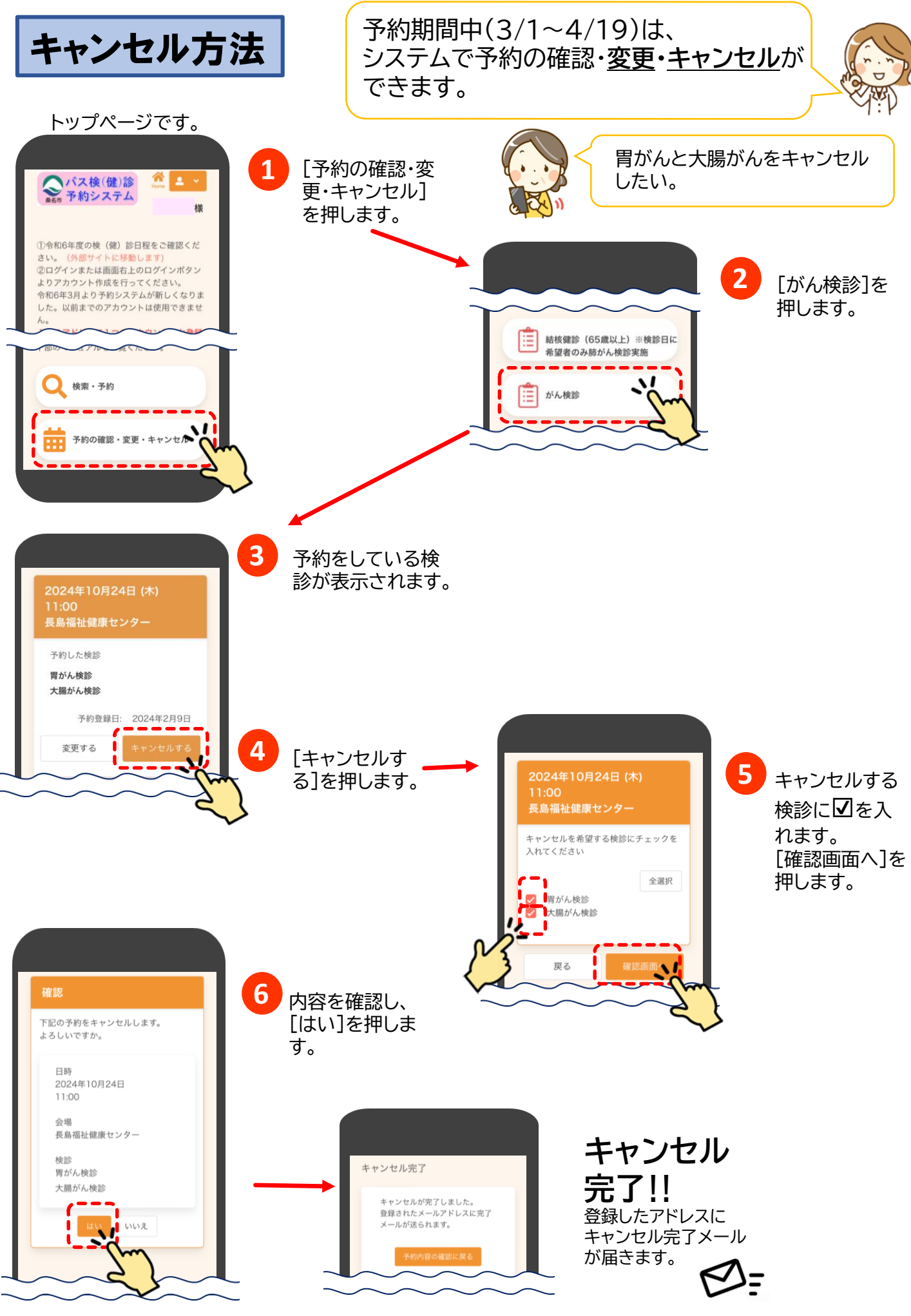

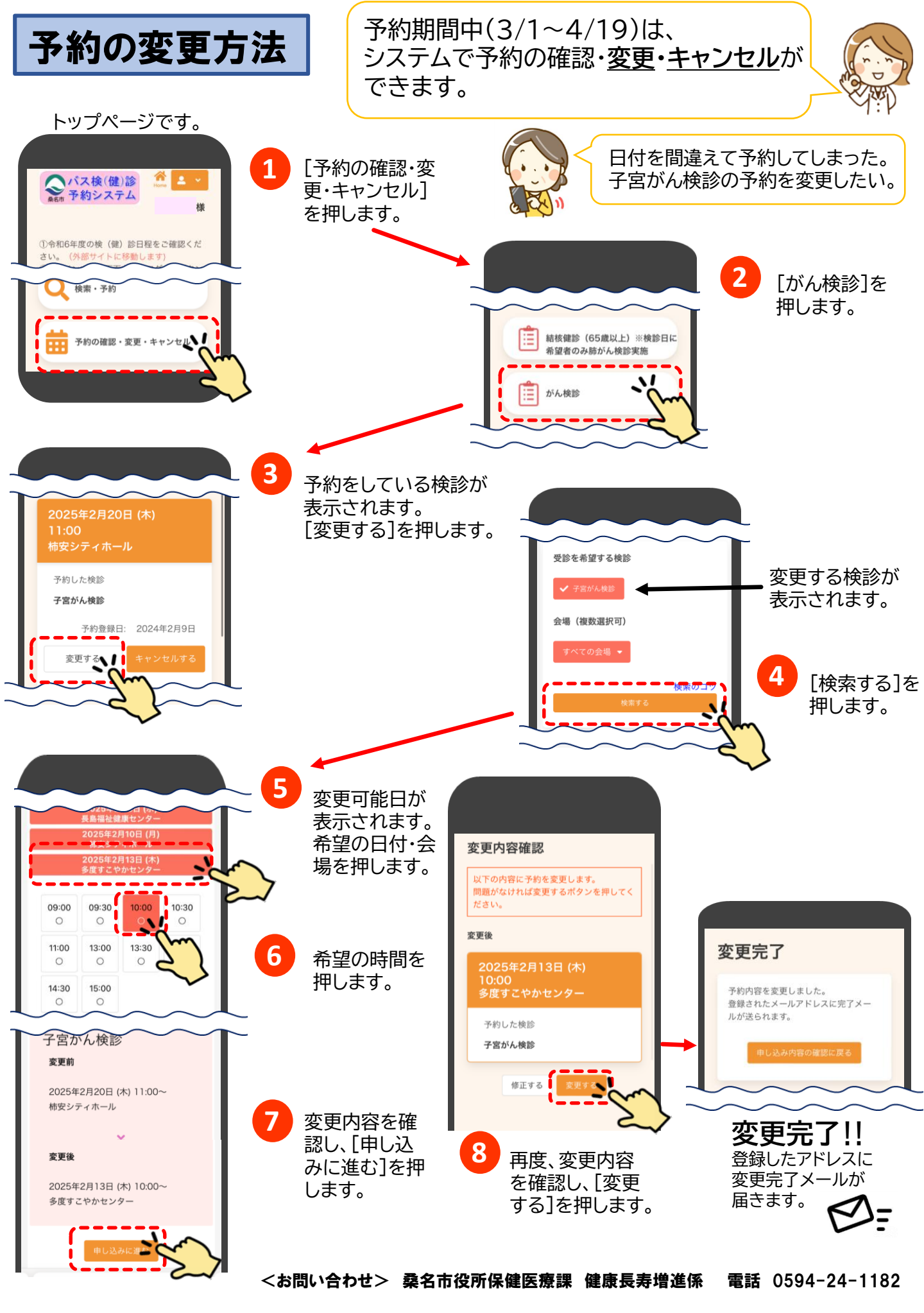